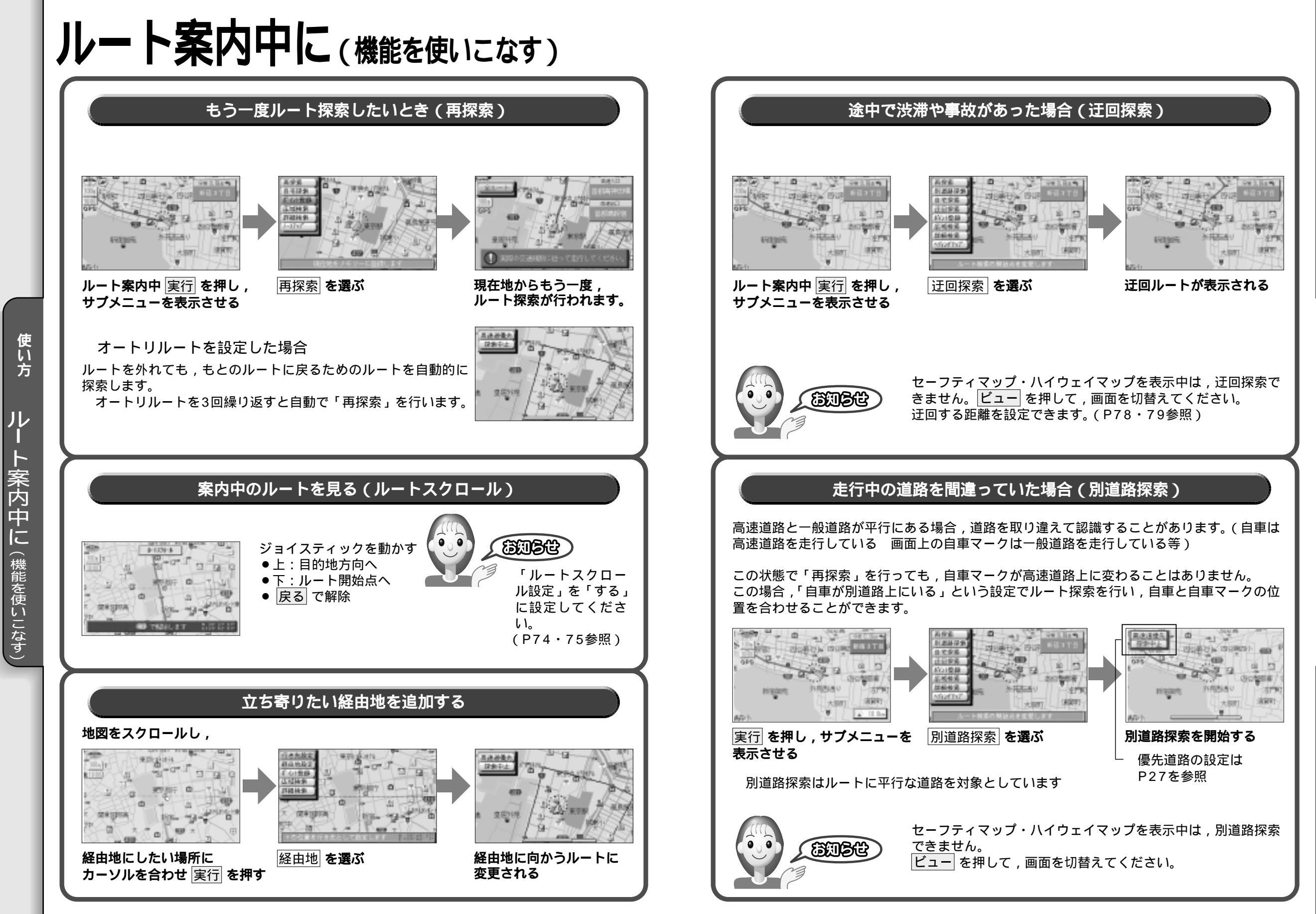

使い方 ルート案内中に(機能を使いこなす)